# **APLIKUJ** O ŚRODKI PFRON BEZ WYCHODZENIA Z DOMU

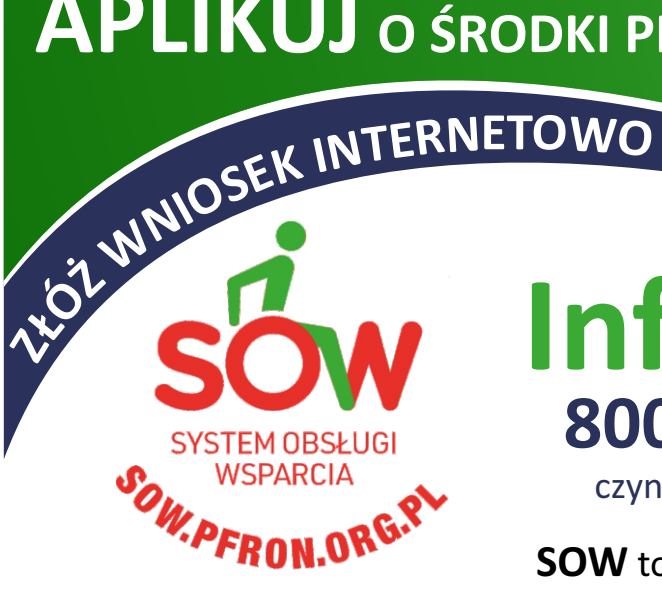

## Infolinia 800 889 777 (połączenie bezpłatne)

czynne w dni robocze w godz. 9.00 - 17.00

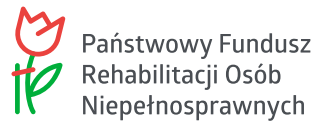

**SOW** to nowoczesna platforma, za pomocą której osoby z niepełnosprawnością mogą ELEKTRONICZNIE składać wnioski o WSPARCIE FINANSOWE PFRON, dystrybuowane przez jednostki samorządu terytorialnego (PCPR, MOPR, GCPR).

#### Od 1 stycznia 2020 roku można składać wnioski w ramach niżej wymienionych form wsparcia, w Systemie SOW:

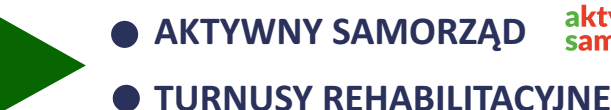

aktywny samorząd AKTYWNY SAMORZAD

- - PRZEDMIOTY ORTOPEDYCZNE
  - ŚRODKI POMOCNICZE

Wszelkie formalności można zrealizować drogą elektroniczną:

UZYSKANIE INFORMACJI 🗭 WYPEŁNIENIE WNIOSKU 🗭 DODANIE ZAŁĄCZNIKÓW

PODPISANIE I WYSŁANIE WNIOSKU DO INSTYTUCJI 🛛 🗭 DOKONANIE WYJAŚNIEŃ I UZUPEŁNIEŃ

PODPISANIE UMOWY 

ROZLICZENIE DOFINANSOWANIA

### SYSTEM JEST BEZPŁATNY

wymaga jedynie dostępu do internetu

Pełne korzystanie z Systemu wymaga posiadania narzędzia autoryzacji – uwierzytelnienia przez profil zaufany na platformie ePUAP lub przy pomocy podpisu kwalifikowanego

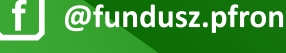

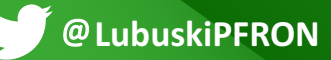

www.pfron.org.pl informacje z regionu/lubuski

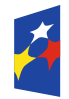

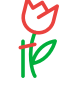

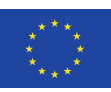

PFRON

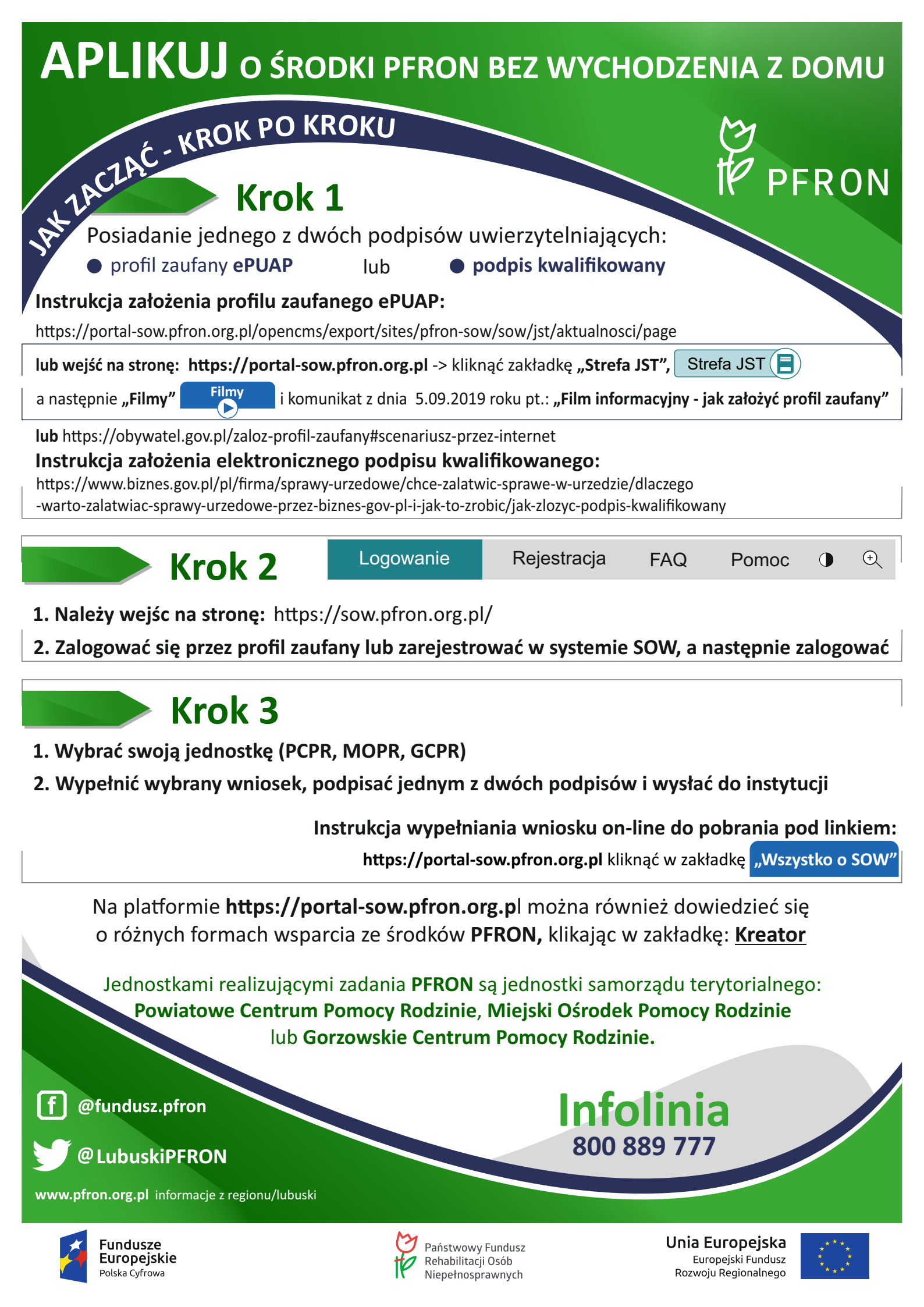